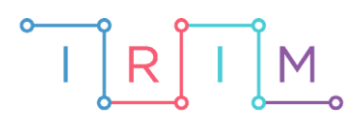

IRIM - Institut za razvoj i inovativnost mladih

# micro:bit u nastavi

# Igra: Lupi krticu

0

# RAZREDNA NASTAVA

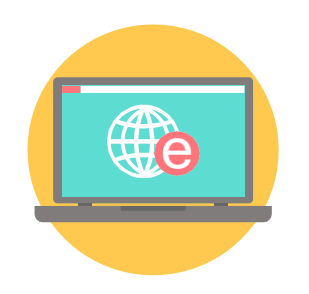

# INFORMATIKA

# • Igra: Lupi krticu

S učenicima izradite složeniju igricu na micro:bitu. Za izradu igrice potrebno je znanje o korištenju varijabli i naredba za donošenje odluka u programu.

Ovu lekciju možete pronaći na edukacijskom portalu Izradi! na poveznici:

https://bit.ly/igra-lupi-krticu.

# O Korištenje s učenicima

| Predmet                  | Informatika                                                                                                    |
|--------------------------|----------------------------------------------------------------------------------------------------|
| Razred                   | 4., osnovna škola                                                                                                    |
| Odgojno-obrazovni ishodi | <b>B. 4. 1.</b> stvara program korištenjem vizualnog okruženja u kojem koristi slijed, ponavljanje, odluku i ulazne vrijednosti |

# O Opis programa

Izradite igricu na micro:bitu – Lupi krticu. Na lijevoj ili desnoj strani ekrana micro:bita prikazuje se sličica koja predstavlja krtičnjak. Igrač mora pritisnuti tipkalo na onoj strani na kojoj se prikaže krtičnjak. Svakim ispravnim pritiskom na tipkalo A ili B igrač skuplja bodove i igra se nastavlja, a ako pogriješi, igra je gotova. Nakon završetka igre, na ekranu se prikazuje da je igra gotova i osvojeni broj bodova. Igra počinje odmah po uključenju micro:bita, tj sve naredbe se nalaze unutar **on start** bloka.

Program se izrađuje u MakeCode editoru, https://makecode.microbit.org/.

## O Izrada programa

#### 1. korak

Igra započinje pokretanjem micro:bita pa će se cijeli program nalaziti unutar bloka **on start**. U programu će se koristiti nekoliko varijabli koje trebate kreirati. Varijablu kreirate unutar kategorije **Variables** opcijom **Make a Variable**. Naredbom **show string** iz kategorije **Basic** na ekranu prikažete 3-2-1 kako bi se igrač stigao pripremiti. Kreirajte varijablu IgraTraje i postavite je na **true** (kategorija Logic). Ova varijabla označava je li igra traje (**true**) ili je završila (**false**).

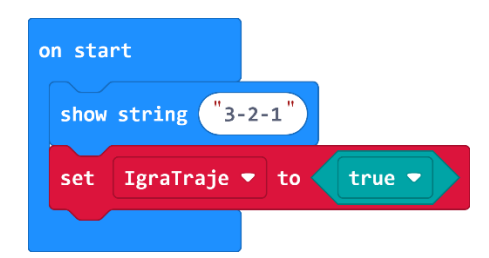

## 2. korak

Ostatak igre nalazi se unutar petlje **while do** iz kategorije **Loops** koja provjerava vrijednost varijable **IgraTraje**. Kreirajte varijablu **MjestoKrtice** i naredbom **pick random** iz kategorije **Math** postavite da poprima slučajno odabranu vrijednost 0 ili 1. Ona označava hoće li se krtičnjak pojaviti na desnoj ili lijevoj strani. Napravite varijablu **GumbStisnut** kojom će se provjeravati je li pritisnuto tipkalo na micro:bitu. Postavite vrijednost te varijable na **false** (kategorija **Logic**) što označava da tipkalo nije pritisnuto. Dodajte pauzu od 300ms naredbom **pause** iz kategorije **Basic** između svakog pojavljivanja krtičnjaka nakon točnog pogotka. Sada ćete pomoću dvije **if then** naredbe iz kategorije **Logic**, ovisno o tome je li varijabla poprimila slučajan broj 0 ili 1, na ekranu micro:bita prikazati krtičnjak na lijevoj ili desnoj strani. Uvjet je li vrijednost varijable **MjestoKrtice** 0 ili 1 provjeravate pomoću naredbe usporedbe iz kategorije **Logic**. Iz kategorije **Basic** uzmite naredbu **show leds** i u prvom **if then** bloku nacrtajte krtičnjak s lijeve strane, a u drugom **if then** bloku, gdje je vrijednost varijable **MjestoKrtice** jednaka 1, s desne strane.

| on s | tart         |                                |
|------|--------------|--------------------------------|
| sho  | ow string "3 | -2-1"                          |
| set  | t IgraTraje  | ▼ to true ▼                    |
| whi  | ile IgraTraj | ie 🔻                           |
| do   | set Mjesto   | Krtice 🔻 to pick random 🛛 to 🔳 |
|      | set GumbSt   | isnut 🔻 to 🛛 🕇 false 💌         |
|      | pause (ms)   | 300 💌                          |
|      | if Mje       | estoKrtice 🔻 🔹 💿 then          |
|      | show leds    |                                |
|      |              |                                |
|      |              |                                |
|      |              |                                |
|      |              |                                |
|      | ·•           |                                |
|      |              | estokrtice = 1 then            |
|      | show leds    |                                |
|      |              |                                |
|      |              |                                |
|      |              |                                |
|      |              |                                |
|      |              |                                |
|      |              | J                              |

### 3. korak

Sav ostatak koda ponavlja se dok igrač ne pritisne tipkalo A ili B. Iz kategorije **Loops** uzmite petlju **while do**. Naredbe unutar te petlje trebaju se izvršavati dokle god nije pritisnuto tipkalo pa iz kategorije **Logic** naredbom usporedbe provjerite je li vrijednost varijable **GumbStisnut** jednaka **false**.

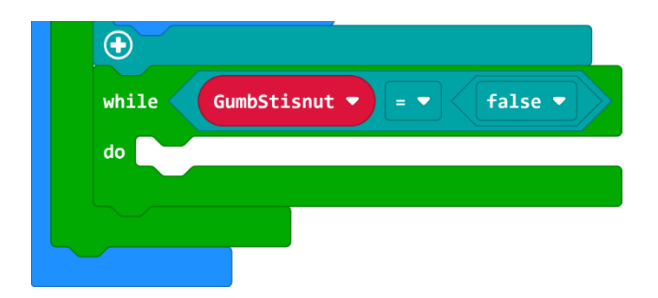

#### 4. korak

Sada je potrebno provjeriti je li igrač pogodio krtičnjak ili ne. Prvo ćete napraviti slučaj kada je krtičnjak na lijevoj strani. Postoje dvije situacije – igrač je pogodio ili nije, pa ćete koristiti blok **if then else**. Potrebno je provjeriti dva uvjeta – je li krtičnjak na lijevoj strani (**MjestoKrtice = 0**) i je li pritisnuto tipkalo A (**button A is pressed**). Koristite naredbu logičkog I iz kategorije **Logic** što označava da oba uvjeta moraju biti istinita kako bi se izvršile naredbe u **if** dijelu bloka, inače se izvršavaju naredbe iz **else** dijela. Ako je vrijednost varijable **MjestoKrtice** jendaka 0 i pritisnuto je tipkalo A, znači da je igrač pogodio. U tom slučaju potrebno je vrijednost varijable **GumbStisnut** postaviti na **true**, prikazati sličicu kvačice naredbom **show icon** kao znak uspješnog pogotka i povećati broj osvojenih bodova za 1 naredbom **change score by 1** iz kategorije **Game**.

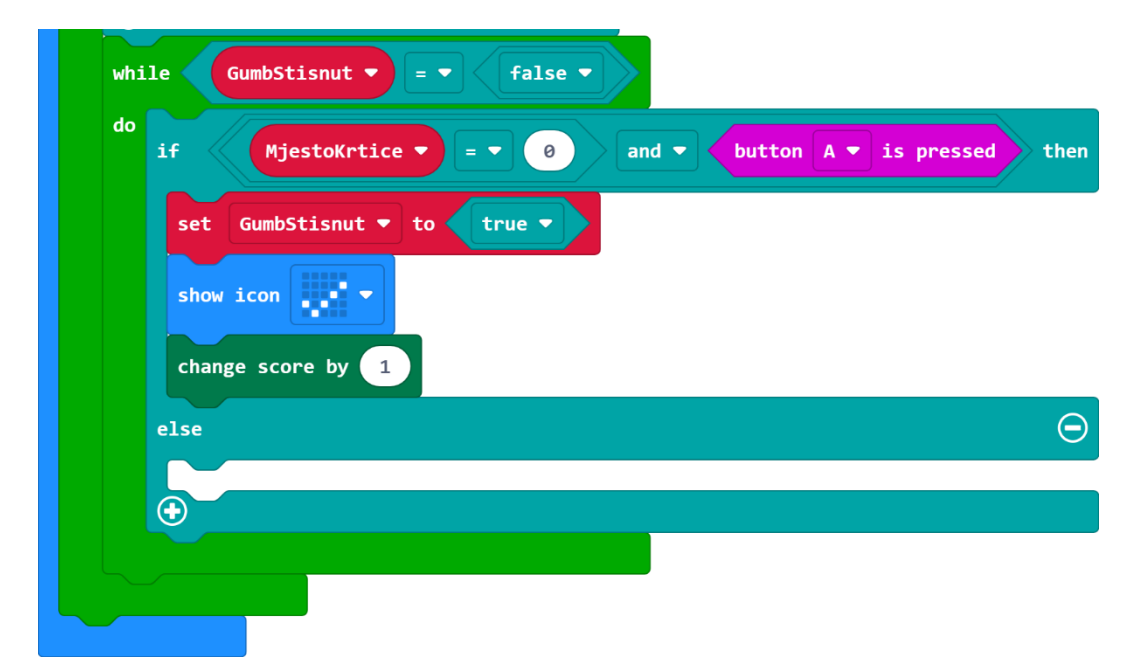

## 5. korak

U else dijelu if then else naredbe provjerava se slučaj kada je krtičnjak na lijevoj strani, a igrač je pritisnuo tipkalo B pa nije pogodio. Potrebno je provjeriti oba uvjeta pa uzmite naredbu if then i naredbom logičkog I provjerite je li vrijednost varijable **MjestoKrtice** jednaka 0 i je li igrač pritisnuo tipkalo B. U slučaju da je uvjet ispunjen, postavite varijablu **GumbStisnut** na true i upotrijebite naredbu **game over**, zbog pritiska na pogrešno tipkalo.

| do |                                                       |
|----|-------------------------------------------------------|
|    | if MjestoKrtice = • 0 and • button A • is pressed the |
|    | set GumbStisnut 🕶 to 🛛 true 💌                         |
|    | show icon                                             |
|    | change score by 1                                     |
|    | else (                                                |
|    | if MjestoKrtice V = V 0 and V button B V is pressed t |
|    | set GumbStisnut 🕶 to 🛛 true 💌                         |
|    | game over                                             |
|    | $\odot$                                               |
|    | $\odot$                                               |
|    |                                                       |

## 6. korak

Drugi slučaj – kada je krtičnjak na desnoj strani, napravit ćete modifikacijom prvog slučaja. Prvo kopirajte cijeli **if then else** blok opcijom **Duplicate** i napravite nekoliko izmjena. Prvo neka se provjerava slučaj kada je igrač pogodio pa kao prvi uvjet stavite provjeru je li krtičnjak na desnoj strani (**MjestoKrtice = 1**) i je li pritisnuto tipkalo B (**button B is pressed**). U **else** dijelu **if then else** naredbe provjerava se slučaj kada je krtičnjak na desnoj strani, a igrač je pritisnuo tipkalo A pa nije pogodio. U uvjetu izmijenite da se provjerava je li krtičnjak na desnoj strani (**MjestoKrtice = 1**) i je li igrač pritisnuo tipkalo A (**button A is pressed**).

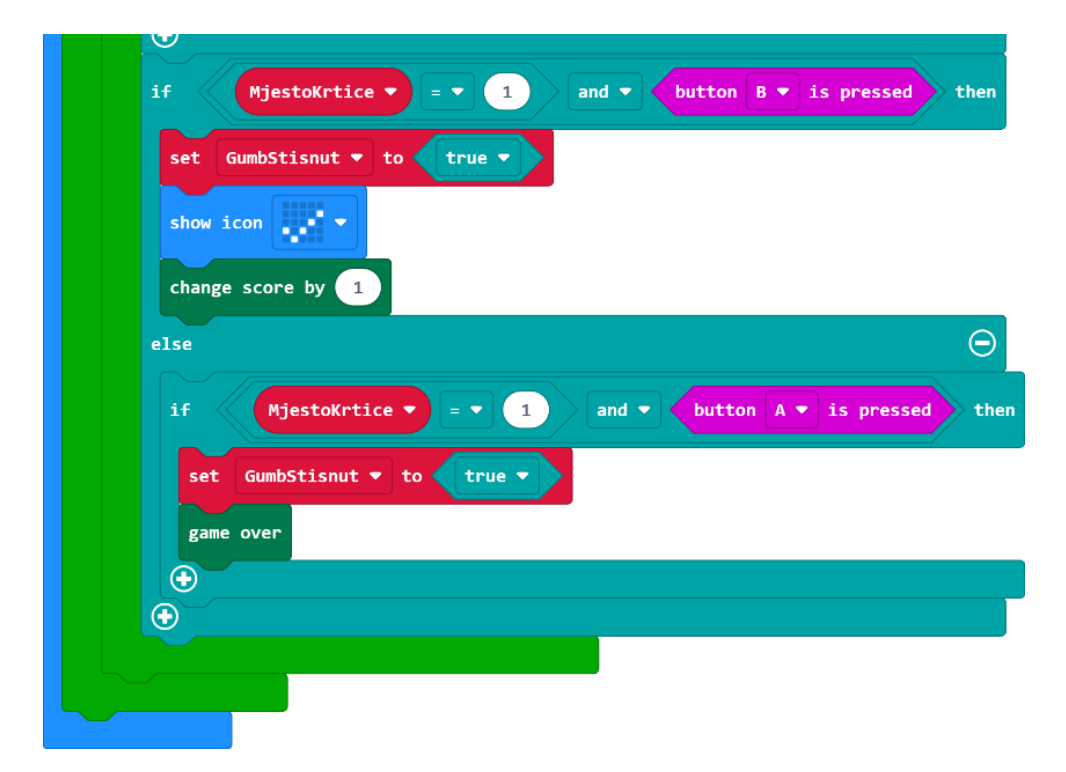

# Gotov program

| on start                                                 |
|----------------------------------------------------------|
| show string "3-2-1"                                      |
| set IgraTraje 🔻 to 🛛 🕇 true 🗸                            |
| while IgraTraje 🔻                                        |
| do set MjestoKrtice - to pick random 0 to 1              |
| set GumbStisnut • to false •                             |
| pause (ms) 300 V                                         |
| if MjestoKrtice 🔻 = 🔹 0 then                             |
| show leds                                                |
|                                                          |
|                                                          |
|                                                          |
|                                                          |
| $\odot$                                                  |
| if MjestoKrtice V = V 1 then                             |
| show leds                                                |
|                                                          |
|                                                          |
|                                                          |
|                                                          |
|                                                          |
| while GumDStisnut V = V talse V                          |
| if MjestoKrtice V = V 0 and V button A V is pressed the  |
| set GumbStisnut - to true -                              |
| show icon                                                |
| change score by 1                                        |
| else                                                     |
| if Ministruction - A and a button By is proceed th       |
|                                                          |
| set GumbStisnut V to true V                              |
| game over                                                |
| $\odot$                                                  |
| if MjestoKrtice V = V 1 and V button B V is pressed ther |
| set GumbStisnut V to true V                              |
|                                                          |
|                                                          |
| change score by 1                                        |
| else                                                     |
| if MjestoKrtice = 1 and • button A • is pressed th       |
| set GumbStisnut V to true V                              |
| game over                                                |
| •                                                        |
|                                                          |
|                                                          |
|                                                          |